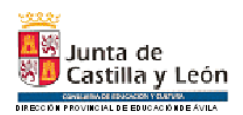

CRA Moraña Baja. C/ Barrio de la Cruz s/n Cp.05298 Mamblas (Ávila). Telf. 920310175 Fax 920083842 E-mail <u>05006090@educa.jcyl.es</u>.

## Estimadas familias.

Como ya sabéis, en caso de que en algún momento tengamos que volver a la "teledocencia" la comunicación se producirá a través de las herramientas oficiales proporcionadas por la Junta de Castilla y León:

- Email educa de los alumnos
- Plataforma de comunicación Microsoft Teams.

Para llevar a cabo este proceso, necesitaremos el correo educacyl con el usuario y la contraseña.

## PARA ACCEDER A LA PLATAFORMA TEAMS DEBÉIS SEGUIR LOS SIGUIENTES PASOS:

- 1 Introducir la siguiente dirección <u>www.educacyl.es</u>
- 2 Pinchar en: ACCESO PRIVADO (RECUADRO AZUL).
- 3. Introducir usuario y contraseña de los alumnos.

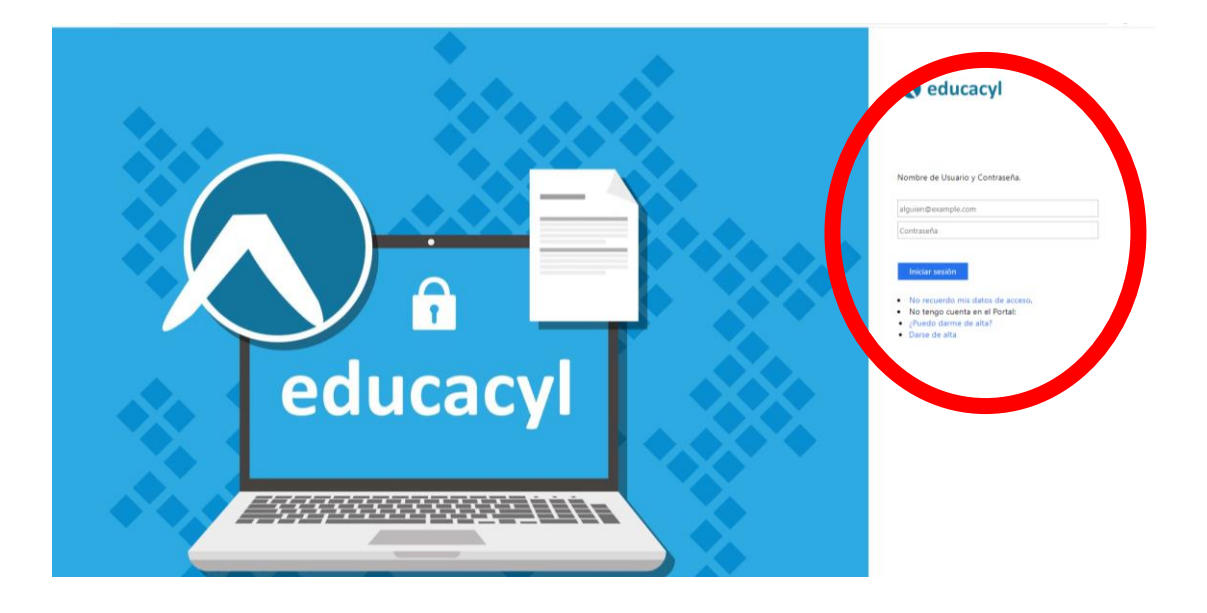

4. Aparecerá lo siguiente (pero con los datos de cada alumno), pinchad en ACCESO A MI ZONA PRIVADA.

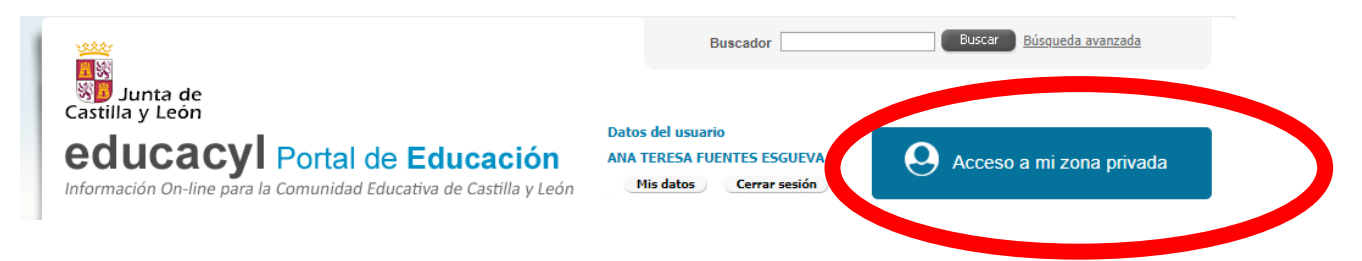

- 5. Se abrirá una nueva página, donde encontraréis:
- Acceso a ONE DRIVE (nube de almacenamiento).
- Correo electrónico (donde recibirán los alumnos los emails y nos los enviaréis a nosotros).
- Herramientas OFFICE 365 (Word, PowerPoint, Excel y otras muchas).
- Microsoft Teams (QUE ES EL QUE NOS INTERESA EN ESTE MOMENTO).

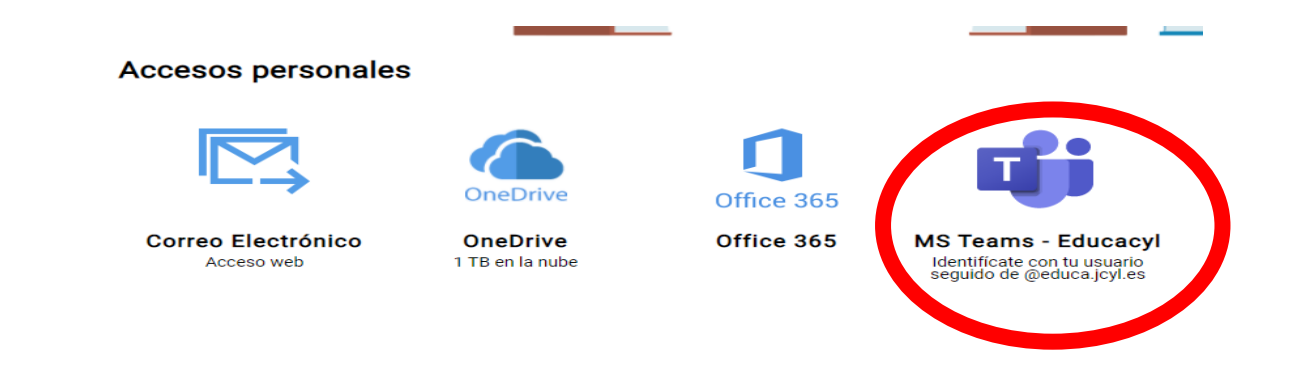

6. Pinchad en MICROSOFT TEAMS, se abrirá otra ventana donde os dará la opción de instalar la aplicación (recomendado) y podrá ser como la imagen siguiente o algo diferente si se hace desde una Tablet o móvil (recomendamos también ordenador o tablet).

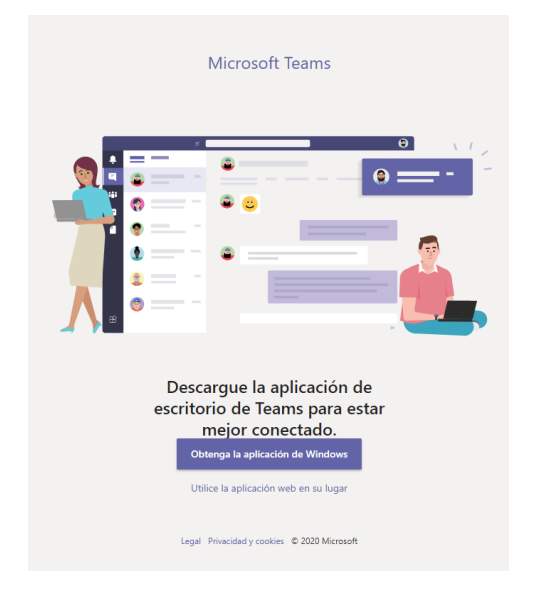

7. Según el curso o grupo al que pertenezcáis, tendréis acceso a uno u otro.

Aparecen de la siguiente manera:

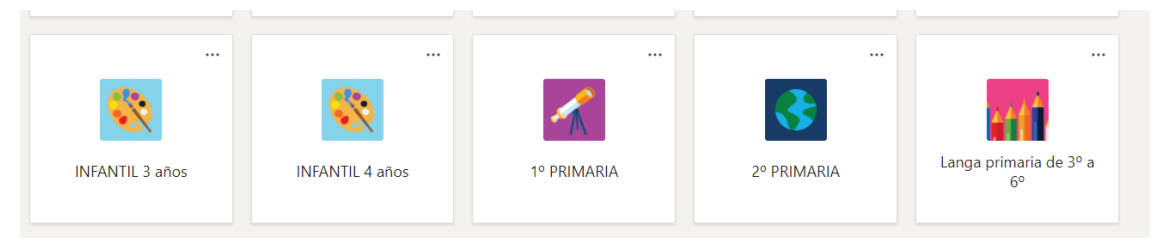

8. Una vez dentro, cada profesor os indicará la forma de proceder.

Cualquier duda, no dudéis en consultarnos.